## **Taking DigiDay to Work**

If you use Windows at work, we've made it easy for you to take *365 Days of Classic Quotes* with you so it can be part of your everyday life at the office.

Just follow these steps:

- 1. Get a blank formatted 1.44 MB (3.5") diskette and put it in its drive.
- 2. Insert the DigiDay CD-ROM.
- 3. Using File Manager (or whichever tool you're comfortable with), find the INSTALL directory.
- 4. Drag SETUP.EXE to your A: drive (or whichever drive your diskette is in) and wait for the copy to finish.

Now all you need to do is take the diskette to work with you and run SETUP.EXE.

That's it!

We hope you enjoy your year of DigiDay at home and at the office. Remember, though, that it is ILLEGAL to copy this software for anyone else but yourself. If someone asks you for a copy of this software, you should simply tell them to buy it legally. After all, it is very inexpensive -- and if there are too many illegal copies in circulation, we won't be able to provide this take-it-to-work convenience for next year's calendars.